Guía Rápida Web

# **intelisis**

## Facturación por Condición de Pago

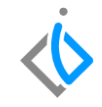

| Módulo:              | Ventas                               |                     | Área: |                               | Unidades |  |  |
|----------------------|--------------------------------------|---------------------|-------|-------------------------------|----------|--|--|
| Concepto:            | Facturación por Condición<br>de Pago |                     | Тіро: |                               | Reporte  |  |  |
| Cliente:             |                                      | Consultor:          |       | Fecha de elaboración:         |          |  |  |
| Intelisis Solutions  |                                      | Fabiola Maya García |       | 30 de abril de 2020           |          |  |  |
| Proyecto:            |                                      | Versión:            |       | Fecha de última modificación: |          |  |  |
| Guías Rápidas V.6000 |                                      | 6000                |       | 30 de abril de 2020           |          |  |  |

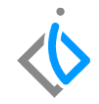

## **INTRODUCCIÓN:**

Este proceso tiene como finalidad generar un reporte de Facturación por Condición de Pago, muestra el total de facturas realizadas en un periodo específico.

<u>Glosario</u>: Al final de esta Guía podrás consultar un Glosario de terminologías y procesos para tu mejor comprensión.

FAQ: Consulta las preguntas frecuentes al final del documento

## $\langle \mathbf{\dot{b}}$

### Descripción del proceso

Para el reporte Facturación por Condición de Pago seleccione la siguiente ruta:

Intelisis  $\rightarrow$  Reportes  $\rightarrow$  Autos

 $\rightarrow$  Facturación por Condición de Pago

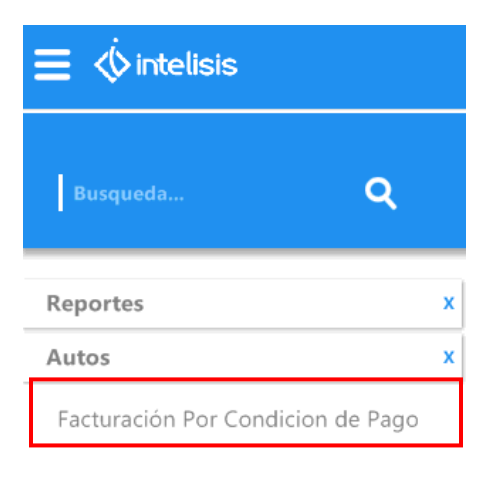

Abrirá un tablero de control de Parámetros:

Ingrese el rango de fechas en el cual se encuentra las facturas que desea visualizar puede apoyarse en el combo de los tres puntos y abrirá un calendario en el cual podrá seleccionar manualmente las fechas.

| Parámet              | r <b>os</b> |        |                  |  |  |  |  |
|----------------------|-------------|--------|------------------|--|--|--|--|
| <u>D</u> e la fecha: |             | 01/01/ | 01/01/2020       |  |  |  |  |
| A la fect            | na:         | 30/04/ |                  |  |  |  |  |
| _                    |             |        |                  |  |  |  |  |
|                      | <u>A</u> ce | ptar   | <u>C</u> ancelar |  |  |  |  |

Una vez seleccionada la información de clic en Aceptar para poder Visualizar la información con los rangos indicados.

Al emitir el Reporte el sistema mostrara la siguiente información:

- Folio de Factura
- Fecha
- > Agente
- Nombre del Cliente

- Estatus de la Factura
- Inventario
- Presentación
- ➢ ISAN

- > IVA
- Importe Venta
- Importe Costo
- Importe Utilidad

- Porcentaje utilidad
- Numero de Doctos
- Subtotales
- Condición de Pago

#### Vehiculos - Facturación por Condición de Pago

|      |             |          |                        |           | Del 01/       | J1/2020 al 30/04/2020 | U        |              |                |              |              |           |
|------|-------------|----------|------------------------|-----------|---------------|-----------------------|----------|--------------|----------------|--------------|--------------|-----------|
| Fact | Fecha       | Age.     | Cliente                | Estado    | Inventario    | Presentación          | I.S.A.N. | I.V.A        | Venta          | Costo        | Utilidad     | % Utilida |
|      | CONDICION:  | Contado  |                        |           |               |                       |          |              |                |              |              |           |
| A369 | 9 24/01/202 | 20 128   | MARIA DE LOURDES PEDRA | Concluido | N-2020-000005 | CHEVROLET TRA         | \$0.00   | \$28,800.00  | \$180,000.00   | \$100,000.00 | \$80,000.00  | 44.44%    |
| A372 | 0 12/02/202 | 20 128   | HECTOR GABRIEL CHAVAR  | Concluido | N-2020-000005 | CHEVROLET TRA         | \$0.00   | \$30,400.00  | \$190,000.00   | \$100,000.00 | \$90,000.00  | 47.36%    |
| A372 | 1 17/02/202 | 20 1     | HECTOR GABRIEL CHAVAR  | Cancelado | U-2019-000356 | ARTICULO PRUEB        | \$0.00   | \$0.00       | \$0.00         | \$0.00       | \$0.00       | 00.00%    |
| A372 | 6 27/03/202 | 20 1     | JAIME BALLEZA SANCHEZ  | Concluido | N-2020-000016 | MUSTANG COBR          | \$0.00   | \$0.00       | \$464,000.00   | \$350,000.00 | \$114,000.00 | 24.56%    |
| A372 | 7 14/04/202 | 20 1     | LUCINA SOTO GARCIA     | Concluido | N-2020-000011 | CHEVROLET SPA         | \$0.00   | \$80,000.00  | \$500,000.00   | \$100,000.00 | \$400,000.00 | 80.00%    |
|      | 5           | Facturas | de Contado             |           |               | Subtotales:           | \$0.00   | \$139,200.00 | \$1,334,000.00 | \$650,000.00 | \$684,000.00 | 39.27%    |

Podrá visualizar de manera detallada cada tipo de documento como por ejemplo documentos de Contado, Crédito, Nota de Crédito Unidad, Nota de Cargo Unidad, Factura Electrónica Unidad y total en general.

| Nota | Fact                | Tipo      | Fecha      | Cliente                | Estado    | Inventario I | Loc       | Presentación   | I.S.A.N. | I.V.A.       | Venta          |
|------|---------------------|-----------|------------|------------------------|-----------|--------------|-----------|----------------|----------|--------------|----------------|
| с    | ONDICION: Credito   |           |            |                        |           |              |           |                |          |              |                |
| M50  | (FEL Unidad A3701)  | CEUNICAD  | 27/01/2020 | AGUSTIN RODRIGUEZ HERN | Concluido | N-2020-0000  | MANANTIAL | CHEVROLET TRA  | \$0.00   | \$30,400.00  | \$190,000.00   |
| M51  | (FEL UNKIKI ATROD)  | CEUNICASI | 27/01/2020 | JAUDIEL MONROY ORTIZ   | Concluido | I-2019-0016  |           | CHEVROLET BEA  | \$0.00   | \$24,000.00  | \$150,000.00   |
| M53  | (FEL Unidad A89906) | CEUNIDAD  | 28/01/2020 | JAUDIEL MONROY ORTIZ   | Concluido | I-2019-0003  |           | CHEVROLET SPA  | \$0.00   | \$20,800.00  | \$130,000.00   |
| M54  | (FEL Unided AB3903) | CEUNISM   | 28/01/2020 | JAUDIEL MONROY ORTIZ   | Concluido | I-2019-0003  |           | CHEVROLET BEA  | \$0.00   | \$19,200.00  | \$120,000.00   |
| M55  | (FEL Unidad A3687)  | CEUNIDAD  | 28/01/2020 | JAUDIEL MONROY ORTIZ   | Concluido | I-2019-0003  |           | CHEVROLET BEA  | \$0.00   | \$19,200.00  | \$120,000.00   |
| M56  | (FEL UNIXED A3094)  | CEUNIDAD  | 28/01/2020 | CLAUDIA MORALES VELAZ  | Concluido | N-2020-0000  |           | CHEVROLET TRA  | \$0.00   | \$28,800.00  | \$180,000.00   |
| M59  | (FEL Unidad III26)  | CEUNICAD  | 21/04/2020 | LUCINA SOTO GARCIA     | Concluido | N-2020-0000  |           | VEHICULO NUEV  | \$0.00   | \$88,000.00  | \$550,000.00   |
| M60  | (FEL Unidad M26)    | CEUNID    | 21/04/2020 | LUCINA SOTO GARCIA     | Concluido | N-2020-0000  |           | LANCER EVOLUTI | \$0.00   | \$96,000.00  | \$600,000.00   |
| M61  | (FEL Unidad III:25) | CEUNIDAD  | 22/04/2020 | LUCINA SOTO GARCIA     | Concluido | N-2020-0000  |           | VEHICULO NUEV  | \$0.00   | \$96,000.00  | \$600,000.00   |
| M62  | (FEL Unidad III 29) | CEUNIN    | 23/04/2020 | LUCINA SOTO GARCIA     | Concluido | N-2020-0000  |           | VEHICULO NUEV  | \$0.00   | \$111,354.47 | \$695,965.44   |
| M63  | (FEL Unidad III 23) | CEUNICAD  | 25/04/2020 | CHRISTIAN OROZCO OSEGU | Concluido | N-2020-0000  |           | VEHICULO NUEV  | \$0.00   | \$88,000.00  | \$550,000.00   |
| M64  | (FEL Unidad III 22) | CEUNIN    | 25/04/2020 | LUCINA SOTO GARCIA     | Concluido | N-2020-0000  |           | VEHICULO NUEV  | \$0.00   | \$80,000.00  | \$500,000.00   |
| M65  | (FEL United III 49) | CEUNICAD  | 27/04/2020 | LUCINA SOTO GARCIA     | Concluido | N-2020-0000  |           | VEHICULO NUEV  | \$0.00   | \$111,354.47 | \$695,965.44   |
|      | 13 Notas de         | Credito   |            |                        |           |              |           | Subtotales:    | \$0.00   | \$813,108.94 | \$5,081,930.88 |

Al final del Reporte podrá visualizar los totales de las Condiciones de Pago anteriormente citados, en la parte inferior del reporte localicé el importe total de facturas. Como se presenta en la siguiente imagen.

- Total ISAN
- Total IVA
- Ingresos
- Total Facturado

|                    | ISAN   | IVA TOTAL      | INGRESO        | TOTAL FACTURADO |
|--------------------|--------|----------------|----------------|-----------------|
| Venta Nuevos:      | \$0.00 | \$1,321,908.94 | \$8,725,930.88 | \$10,047,839.82 |
| (+) Notas Cargo:   | \$0.00 | \$720.00       | \$4,500.00     | \$5,220.00      |
| (-) Notas Credito: | \$0.00 | \$953,620.94   | \$5,960,130.88 | \$6,913,751.82  |
| Venta Usados:      | \$0.00 | \$82,758.62    | \$517,241.38   | \$600,000.00    |
| (+) Notas Cargo:   | \$0.00 | \$0.00         | \$0.00         | \$0.00          |
| (-) Notas Credito: | \$0.00 | \$0.00         | \$0.00         | \$0.00          |
| TOTAL:             | \$0.00 | \$451,766.62   | \$3,287,541.38 | \$3,739,308.00  |

#### Glosario de terminologías y procesos

ISAN: Impuesto sobre los Vehículos Nuevos

IVA: Impuesto del Valor Agregado

VIN: Número de Identificación Vehicular o Número de serie

Parámetro: Datos que ayudan a clasificar la información

Condición de Pago: Forma de pago

### FAQ

#### ¿Por qué no arroja la Información de una Factura Unidad en específico?

Es probable que en el tablero de parámetros no haya elegido el rango de fechas en el cuál se realizó la factura.

## **()** intelisis

Gracias por consultar nuestras Guías Rápidas Web

Es un gusto poder ayudarte.

**Equipo de Consultoría** Intelisis Solutions dmsautos@intelisis.com Tel. (443) 333 2537